### 2018학년도 교직원 온라인 폭력예방교육 학습방법

## ① 안동과학대학교 SMART TSM 접속 → ② 로그인 → 인트라넷 → (대분류)성폭력예방교육 →

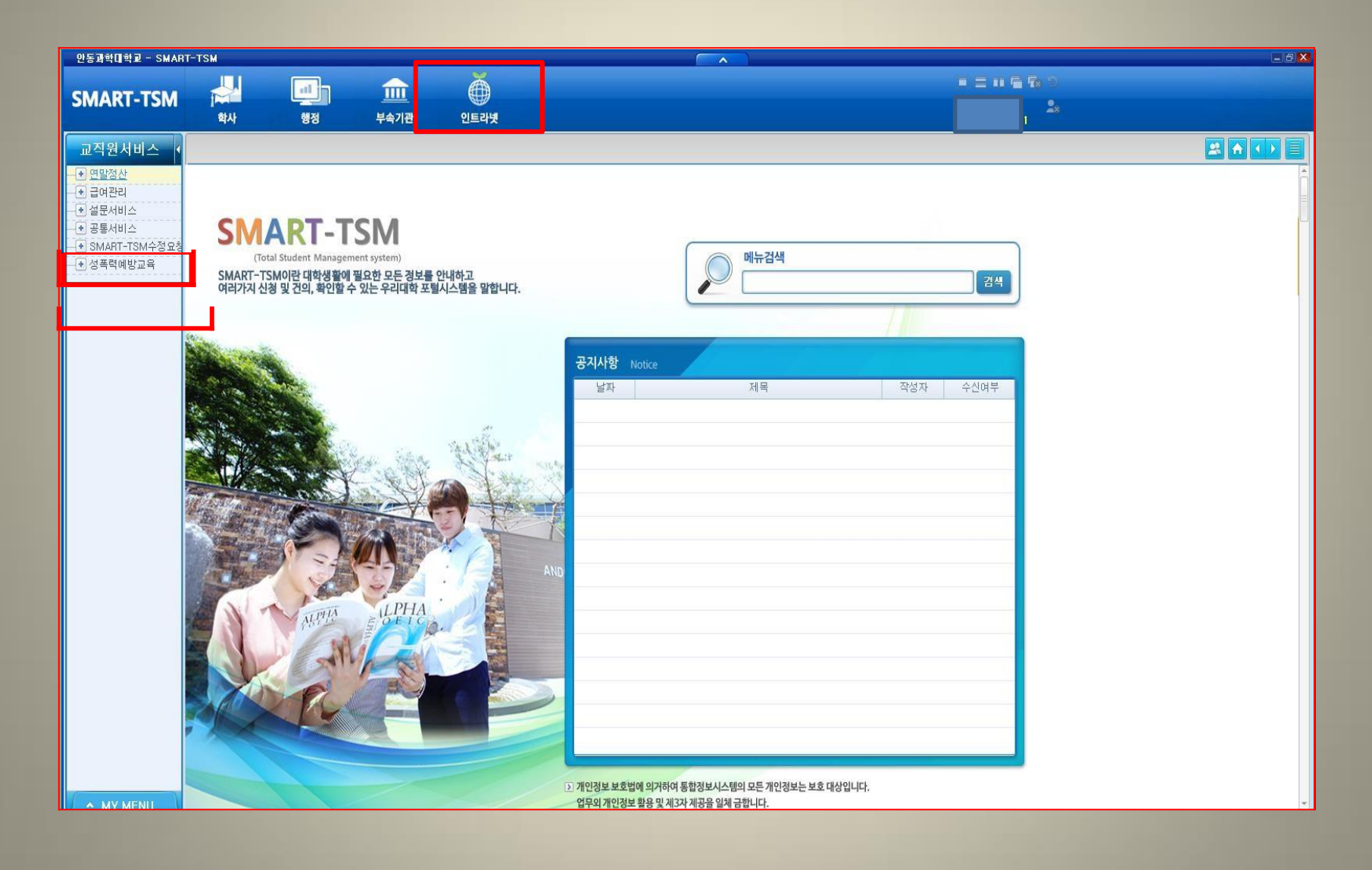

# ③ (소분류)성폭력 예방교육 → 한가지 동영상 선택 후 화면 우측 [재생]버튼 클릭 → 동영상리스트에 있는 동영상 모두 시청하기

| 성폭력에방교육 - 안동과   | 학미학교          | - SMART-TSM |         |            |          |          |              |                        |               |       |        |           |                              |                                       |                |  |
|-----------------|---------------|-------------|---------|------------|----------|----------|--------------|------------------------|---------------|-------|--------|-----------|------------------------------|---------------------------------------|----------------|--|
| CHART TOM       |               |             |         |            |          |          |              | + = + 5 S (            |               |       |        |           |                              |                                       |                |  |
| SMART-TSM       | 2             | 사           | 행정      | 부속기관       | 인트라넷     |          |              |                        |               |       |        |           | 4 <b>1</b>                   |                                       |                |  |
| 교직원서비스 🗸        | 성폭력           | 예방교육 🗙      |         |            |          |          |              |                        |               |       |        |           |                              | E                                     |                |  |
|                 | )<br>🕑 성폭     | 력예방교육       |         |            |          |          |              |                        |               |       |        |           |                              |                                       | 24 <u>58</u> 2 |  |
|                 |               | 년도 2017     | ~       | 학번/교번      | 20155027 |          | 성            |                        |               |       |        |           |                              |                                       |                |  |
| - • 공통서비스       |               |             |         |            |          |          |              |                        |               |       |        | _         |                              |                                       |                |  |
| ● SMART-TSM수정요청 | 💿 성폭력예방동영상리스트 |             |         |            |          |          |              |                        | ◎ 동영상보기 초 5 건 |       |        |           |                              |                                       |                |  |
|                 | No            | 동영상구분       |         | 동영상제       | 네목       | 재생시간     | 시청           |                        |               |       |        |           |                              |                                       | ^              |  |
| └─── 성폭력예방교육출력  | 1             | 가정폭력        | 당신은 알고  | 1 있나요-관심   |          | 00:04:13 |              |                        |               |       |        |           |                              |                                       |                |  |
|                 | 2             | 가정폭력        | 가족      |            |          | 00:18:13 | $\checkmark$ |                        |               |       |        |           |                              |                                       |                |  |
|                 | 3             | 가정폭력        | 민감한 목격  | 취자         |          | 00:05:02 | $\checkmark$ |                        |               |       |        |           |                              |                                       |                |  |
|                 | 4             | 가정폭력        | 훈육vs학대  |            |          | 00:04:37 | $\checkmark$ |                        |               |       |        |           |                              |                                       |                |  |
|                 | 5             | 성매매         | 진정한 남지  | 타라면        |          | 00:04:46 | $\checkmark$ |                        |               |       |        |           |                              |                                       |                |  |
|                 | 6             | 성매매         | 성 상품사회  | 데에서 더 만족스러 | †운 선택하기  | 00:18:32 | $\checkmark$ |                        |               |       |        |           |                              |                                       |                |  |
|                 | 7             | 성매매         | 성매매는 불  | 법입니다.      |          | 00:07:28 | $\checkmark$ |                        |               |       |        |           |                              |                                       |                |  |
|                 | 8             | 성매매         | 쫗은사람    |            |          | 00:08:30 |              |                        |               |       |        |           |                              |                                       |                |  |
|                 | 9             | 성희롱         | 영화 속 사  | 건들로 본 성희롱  | 예방교육     | 00:12:38 |              |                        |               |       |        |           |                              |                                       |                |  |
|                 | 10            | 성희롱         | 성희롱 직장  | 8인 공감랭킹쇼   |          | 00:21:50 | $\checkmark$ |                        |               |       |        |           |                              |                                       |                |  |
|                 | -11           | 성폭력         | 편견에 찬 ( | 아저씨에서 멋진 ? | 00:17:10 |          |              |                        |               |       |        |           |                              | ×                                     |                |  |
|                 | 12            | 성폭력         | 공감과지지   |            |          | 00:15:03 |              |                        |               |       |        |           |                              |                                       |                |  |
|                 |               |             |         |            |          |          |              | <ul> <li>성직</li> </ul> | 릭해방고          | 육참가대역 |        |           |                              |                                       | 5 1 5          |  |
|                 |               |             |         |            |          |          |              | No                     | 016           | 823   | 7분     | 순변        | 동영상태리                        |                                       | 制度人包           |  |
|                 |               |             |         |            |          |          |              | 1                      | 0             | 가장복   | q      | 1         | 당신은 알고 있나요~관심                |                                       | 00:04:12       |  |
|                 |               |             |         |            |          |          |              |                        |               |       |        |           |                              |                                       |                |  |
|                 |               |             |         |            |          |          |              |                        |               |       |        |           |                              |                                       |                |  |
|                 |               |             |         |            |          |          |              |                        |               |       |        |           |                              |                                       |                |  |
|                 |               |             |         |            |          |          |              |                        |               |       |        |           |                              |                                       |                |  |
|                 |               |             |         |            |          |          |              |                        |               |       |        |           |                              |                                       |                |  |
|                 |               |             |         |            |          |          |              |                        |               |       |        | _         |                              |                                       |                |  |
| A MY MENU       |               |             |         |            |          | Stati    |              |                        |               |       | E Bear | 1 2 2 . 1 | usok/bg01::bg_5200102_u.xddl | · · · · · · · · · · · · · · · · · · · | 2. 🖆 미이묘뉴수가.   |  |

#### ④ 선택한 동영상 시청이 완료 되면 [저장]버튼이 생성되고 클릭 후 → 우측 하단 성폭력예방교육참가내역에 추가됩니다.

성폭력에방교육 - 안동과학대학교 - SMART-TSM - A ...... Î SMART-TSM 행정 부속기관 인트라넷 학사 3.6.52 교직원서비스 + 연말정산 🕑 성폭력예방교육 28 585 급여관리 년도 2017 V 학번/교번 20155027 성 + 설문서비스 + 공통서비스 0.52297 5 4 8 ● SMART-TSM수정묘청 🙆 성폭력예방동영상리스트 패仿 시상적인 - 성폭력예방교육 동영상구분 동영상제목 재생시간 시청 · 성폭력예방교육 No 1 가정폭력 당신은 알고 있나요-관심 00:04:13  $\checkmark$ 2 가정폭력 가족 00:18:13 민감한 목격자 가정폭력 3 00:05:02  $\checkmark$ 4 가정폭력 훈육vs학대 00:04:37 진정한 남자라면 00:04:46  $\checkmark$ 5 성매매 성 상품사회에서 더 만족스러운 선택하기 6 성매매 00:18:32 Curfem - (X) 성매매 성매매는 불법입니다. 00:07:28  $\checkmark$ 7 8 성매매 좋은사람 00:08:30 OK. V 성회롱 영화 속 사건들로 본 성희롱 예방교육 00:12:38 **用空标用空点以第7** 9 성희롱 직장인 공감랭킹쇼 00:21:50 10 성회롱 取[5] 祝止 성폭력 편견에 찬 아저씨에서 멋진 경찰관으로 00:17:10 11 12 성폭력 공감과지지 00:15:03 ④ 성폭력세함교육삼가내학 5 1 8 No (198 동안상구분 40 동안상에서 파보시간 0 7分放美型 1 양신은 알고 있나요-관심 00.04.12 2 22 32 21 busek/bg01::bs\_5200102\_s.x8d MY MENU

## ⑤ 같은 방법으로 동영상을 모두 시청 완료 후 → 우측 [감상평작성] → 감상평 입력 후 [저장] 버튼을 꼭 눌러 주세요 ※ 감상평을 입력해야만 교육이수가 완료됩니다.

| 성폭력에방교육 - 안동과 | 학미학교 - | SMART-TS               | 4                                     |                               |       |        |    |      |            |                |                  |          |              |                     |
|---------------|--------|------------------------|---------------------------------------|-------------------------------|-------|--------|----|------|------------|----------------|------------------|----------|--------------|---------------------|
|               | 1      | J                      |                                       |                               | Ä     |        |    |      |            |                |                  |          |              |                     |
| SMART-TSM     |        |                        | 해저                                    |                               |       |        |    |      |            |                |                  | 2.       |              |                     |
|               |        | ~                      | 89                                    | 구독기단                          | 22472 |        |    |      |            |                | B는지만 35-         | JU       |              |                     |
| · 희롱성폭력상E     | 성폭력(   | 예방교육 🛛                 | 성폭력예방교육 >                             | 3                             |       |        |    |      |            |                |                  |          |              |                     |
| 성폭력예방교육       | D 성폭   | 력예방교육                  |                                       |                               |       |        |    |      |            |                |                  |          | 감상평작성 3      | 2회 5움말 업무립          |
|               | 1      | 년도 2017                | ~                                     | 학변/교통                         |       |        | 48 |      |            |                |                  |          |              |                     |
|               |        |                        |                                       |                               | 성폭력여방 | 교육감상평  |    |      |            |                | ×                | 1        |              |                     |
|               | ⑥ 성 ł  | 폭력 <mark>예</mark> 방동영( | 상리스트                                  |                               |       | 1 0017 |    | #/7# |            | ме             |                  |          |              |                     |
|               | No     | 동영상구부                  |                                       | 동연상제목                         |       | 1 2017 |    |      |            |                |                  |          |              | ~                   |
|               |        | 00012                  |                                       | 000-41                        | 🙆 감상평 |        |    |      |            | 조회 신규 저장       | [제 총 1 건         |          |              |                     |
|               | 1      | 가정폭력                   | 당신은 알고 있                              | 나요-관심                         | -     |        |    |      |            |                |                  |          |              |                     |
|               | 2      | 가정폭력                   | 가족                                    |                               |       |        |    |      |            |                |                  |          |              |                     |
|               | 3      | 가정폭력                   | 민감한 목격자                               |                               |       |        |    |      |            |                |                  |          |              |                     |
|               | 4      | 가정폭력                   | 훈육vs학대                                |                               |       |        |    |      |            |                |                  |          |              |                     |
|               | 5      | 성매매                    | 신성한 남자라                               | 신 이 이 지 나라는 나라는 것이 나라는 것이 있다. |       |        |    |      |            |                |                  |          |              |                     |
|               | 6      | 장배배                    | 성 상품사회에/                              | 서 너 만족스러운 전략i<br>2014년        | 5F-   |        |    |      |            |                |                  |          |              |                     |
|               | /      | 장매매                    | 장매매근 물법)                              | 입니다.                          |       |        |    |      |            |                |                  |          |              |                     |
|               | 0      | 경매매                    | 중군사업<br>여원 소 내거트                      | ㅋ 보 서취르 에바ㄱ오                  |       |        |    |      |            |                |                  |          |              |                     |
|               | 10     | 성의종<br>서취루             | 영외 즉 사건물<br>서희로 지자이                   | 도 큰 영의종 예정교육<br>고가래키스         |       |        |    |      |            |                |                  |          |              |                     |
|               | 11     | 8 의 중<br>서 포 려         | · · · · · · · · · · · · · · · · · · · | 이민이어파<br>피에서 먼지 겨차과이          | -     |        |    |      |            |                |                  |          |              |                     |
|               | 12     | 성폭력                    | 공간과지지                                 |                               |       |        |    |      |            |                |                  | -        |              |                     |
|               |        | 011                    | 00-111                                |                               |       |        |    |      |            |                |                  |          |              | 총 <mark>12</mark> 건 |
|               |        |                        |                                       |                               |       |        |    |      |            |                |                  | EQUIVE   |              | -                   |
|               |        |                        |                                       |                               |       |        |    |      |            |                |                  | 동영상세폭    |              | 채생지간                |
|               |        |                        |                                       |                               |       |        |    |      |            |                |                  |          |              | 00:04:13            |
|               |        |                        |                                       |                               |       |        |    |      |            |                |                  |          |              | 00: 18: 13          |
|               |        |                        |                                       |                               |       |        |    |      |            |                |                  |          |              | 00:05:02            |
|               |        |                        |                                       |                               |       |        |    |      |            |                |                  |          |              | 00:04:37            |
|               |        |                        |                                       |                               |       |        |    | 확인   |            |                |                  |          |              | 00:04:46            |
|               |        |                        |                                       |                               |       |        |    |      | Set of Lot | 2 1990         |                  | 터운 선택하기  |              | 00:18:32            |
| (             |        |                        |                                       |                               |       |        |    |      | 3 nil nil  | 3 200          | 미는 출입입니다.        |          |              | .00:07:28           |
| A MY MENU     |        |                        |                                       |                               |       | 340    |    |      |            | 프로그램 정보: busok | /bg01::bg_520010 | 2_u.xfdl | 🖪 팝업전환 🚺 🏚 화 | 면복사 🛛 🙀 마이메뉴추가      |

# ⑥ 본인 이수 완료 확인 방법 좌측 [성폭력예방교육출력] → [출력] 클릭 ≫ 감상평입력이 되었으면 이수 완료! (개별적으로 이수증 출력은 하지 않으셔도 됩니다.)

| 성폭력에방교육출력 - 안                                | 동과학대학교 - SMART-TSM                  |                  |           |                                                                   | - 8 <mark>X</mark>     |
|----------------------------------------------|-------------------------------------|------------------|-----------|-------------------------------------------------------------------|------------------------|
| SMART-TSM                                    | 학사 행정                               | <u>៣</u><br>부속기관 | 0트라넷      |                                                                   |                        |
| 교직원서비스 📢                                     | 성폭력예방교육 🛛 성폭력예방교                    | 육 🗙 성폭력예방교       | 1육출력 ×    |                                                                   |                        |
| - • 연말정산<br>- • 근데과리                         | >>>>>>>>>>>>>>>>>>>>>>>>>>>>>>>>>>> |                  |           |                                                                   | 도움말                    |
| ·····································        | 성폭력예방이수증출력                          | <u> </u>         | 폐방미수증출력   |                                                                   |                        |
| ····································         |                                     | 년도 2017          | ~         | 학변/교변 성명 성명                                                       | 출력                     |
| <ul> <li>성폭력예방교육</li> <li>성폭력예방교육</li> </ul> |                                     |                  | 1 🗄 🔎 🔎 🖊 |                                                                   | Š                      |
| ·····································        |                                     |                  |           |                                                                   |                        |
|                                              |                                     |                  |           |                                                                   |                        |
|                                              |                                     |                  |           |                                                                   |                        |
|                                              |                                     |                  |           | 2017년 교직원 대상 성폭력 예방교육<br>이수 확인서                                   |                        |
|                                              |                                     |                  |           | 4 4 2 2 4 2 2 4 2 2 4 2 2 4 2 2 2 2 2 2                           |                        |
|                                              |                                     |                  |           | <b>▲ € 336</b><br>υισ                                             |                        |
|                                              |                                     |                  |           | 244                                                               |                        |
|                                              |                                     |                  |           |                                                                   |                        |
|                                              |                                     |                  |           |                                                                   |                        |
|                                              |                                     |                  |           | 위하 끝나 있다면 가격부터 세우리 세우리 세우리 위한을 위한 온라진 프 <del>이를</del><br>나우카였습니다. |                        |
|                                              |                                     |                  |           | 2017년 (5년) 24년                                                    |                        |
|                                              |                                     |                  |           |                                                                   |                        |
|                                              |                                     |                  |           | 안동과학대학교 산학립력치장                                                    |                        |
|                                              |                                     |                  |           | BOOK STOCK STOCK STOCK STOCK STOCK                                |                        |
|                                              |                                     |                  |           |                                                                   |                        |
|                                              |                                     |                  |           |                                                                   | 페이지 1/1                |
| A MY MENU                                    |                                     |                  |           | 델 프로그램 정보:: common/cs01::cs_0010107_r.xldl                        | 📑 팝업전환 👔 화면복사 🙀 마이메뉴추가 |